# USER'S MANUAL 快速導覽手冊

NEXT GENERATION NETWORK-IP PHONE

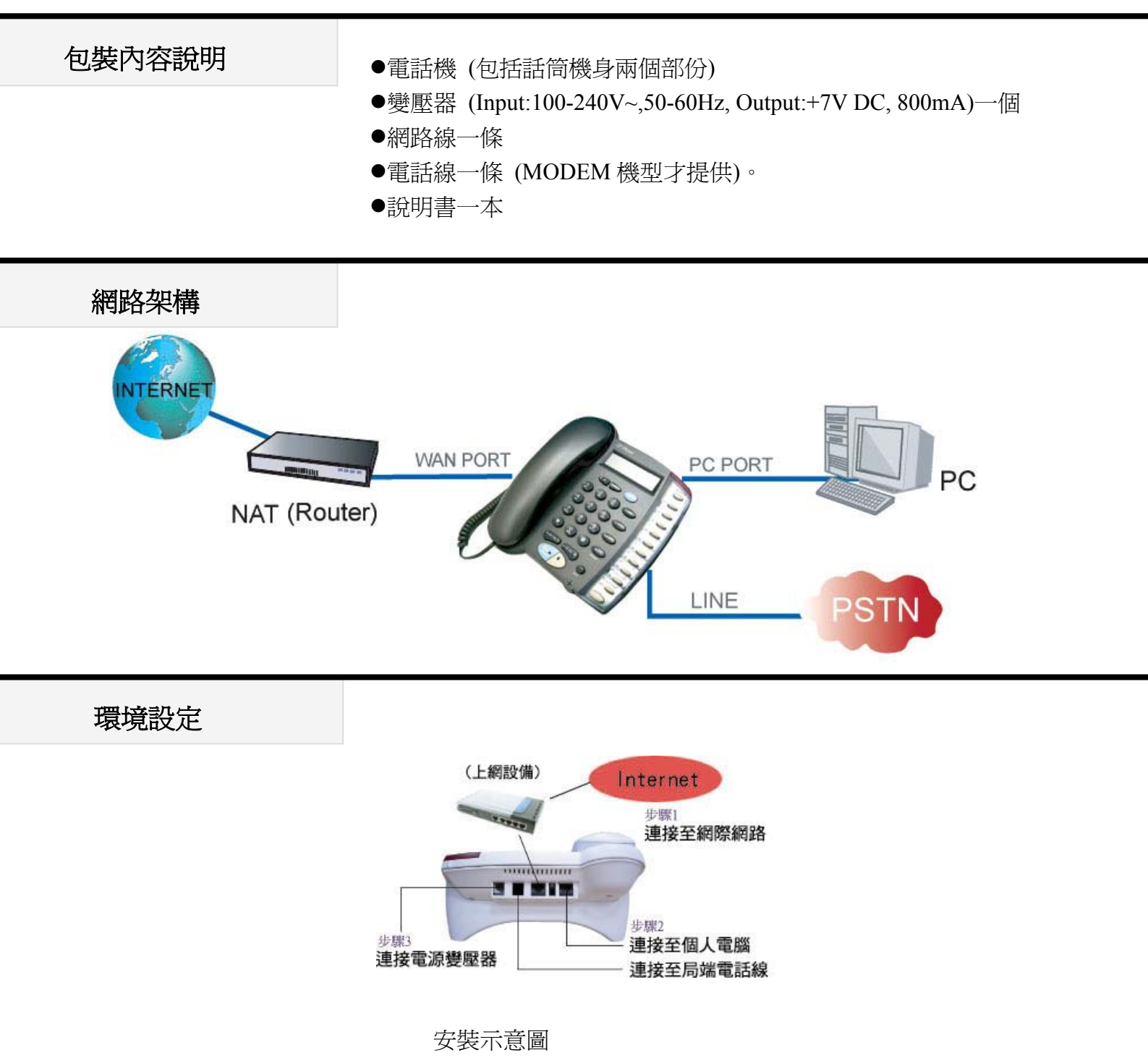

#### 步驟1:

取出 IP PHONE 話筒與機身,然後將話筒線連接至話機左方插孔。若使用乙太網路上網,請取出網路線連至話機之網路(WAN)接孔與家中上網設備(如:NAT、HUB、ADSL、CABLE)。

#### 步驟 2:

若使用內建之數據機撥接上網(MODEM 機型才提供此功能),則將電話線接到電話插孔。 步驟 3: 將包裝物所含之變壓器接上電源,然後將變壓器接上話機之電源接口。檢查 IP Phone 之 LCD 螢幕, 首先顯示 "Starting......"字樣,約莫 3 秒後就會進入 Hi (XXX)畫面。

### 功能鍵說明

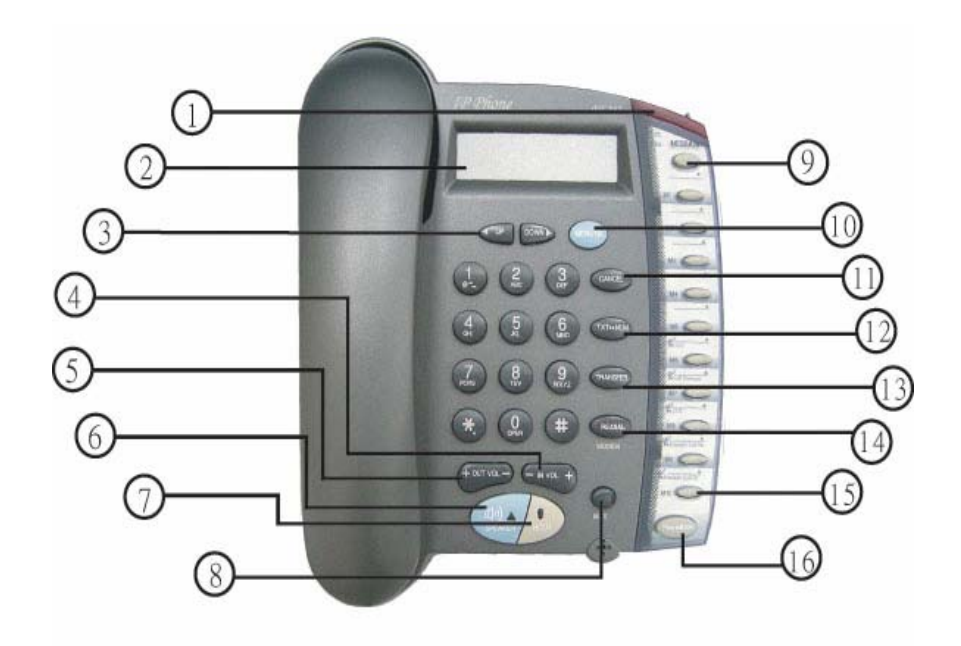

| 1.燈號              | 振鈴時同時亮起。                        |  |
|-------------------|---------------------------------|--|
| 2.LCD 面板          | 螢幕顯示。                           |  |
| 3.UP · DOWN       | 瀏覽功能。                           |  |
| 4.+OUT VOL—       | 調整發出音量。                         |  |
| 5.+IN VOL—        | 調整接收音量。                         |  |
| 6.SPEAKER         | <b></b> 兗持撥號。                   |  |
| 7.HOLD            | 通話保留鍵。                          |  |
| 8. NET            | 查看網路狀況。                         |  |
| 9.MESSAGE         | 預留為升級用。                         |  |
| 10.MENU/OK        | 進入功能目錄,選取選項。                    |  |
| 11.CANCEL         | 在 MENU 下,按此鍵可回上一層。              |  |
| 12.TXT⇔NUM        | 文字與數字切換鍵。                       |  |
| 13.TRANSFER       | 通話中轉接。                          |  |
| 14.RE/DIAL(MODEM) | 重撥上次號碼或作為撥號完成後之發送鍵。此鍵也是 MODEM 機 |  |
|                   | 型系列內建數據機撥接上網用之撥接鍵。(MODEM 機型才提供此 |  |
|                   | 功能)。                            |  |

| 15.10 組快速撥號  | 快速撥號。                       |
|--------------|-----------------------------|
| 16.PhoneBook | PhoneBook 快速鍵(含快速撥號共 50 組)。 |

#### 網路使用設定

Modem On 使用 IP PHONE 內建式撥接數據機撥號連線(MODEM 機型才提供此功能)。

Configure ▶ 輸入密碼: 135 ▶ Network ▶ (Yes/No) Modem On

- 使用此方式時, (Yes/No) Modem On 請設定為 Yes。
- Dial Number 輸入撥接電話號碼。
- Dial Username 輸入撥接帳號。
- Dial Password 輸入撥接帳號密碼。
- Disc time 數據機自動斷線的時間(單位為分鐘)。若設定為零,則數據機不會做自動斷線之動作。
- 在輸入 Dial Number (撥接號碼) 時,若須作撥號停頓的動作 (交換機內線撥外線),只要在號碼中加入". ",即可連續撥號。(此時"."表示停頓)。例如:0.xxxxxxx,,0為交換機環境下之外線接取碼。
- 按下 Re/Dial 鍵進行撥接上網動作,內建數據機會自動撥接三次。
- 若使用者於未連線狀態撥打對方電話,本產品之內建數據機會自動先做撥接上網之動作。
- 使用者可隨時以 "HOLD" 鍵來做內建數據機中斷連線之動作。

**Dynamic IP** 適用於 Cable 與 NAT 底下。

以 DHCP 動態方式取得 IP。

Configure ▶ 輸入密碼: 135 ▶ Network ▶ (Yes/No) Dynamic IP

● 使用此方式時, (Yes/No) Dynamic IP 請設定為 Yes。

#### **PPPoE** 適用於撥接式 ADSL。

以 PPPoE 方式設定。

Configure ▶ 輸入密碼: 135 ▶ Network ▶ (Yes/No) PPPoE

- 使用此方式時, (Yes/No) PPPoE 請設定為 Yes。
- PPPoE Username 請輸入 ADSL 業者提供之帳戶名稱,中華電信使用者請在帳戶名稱後 加上 @hinet.net。
- PPPoE Password 請輸入 ADSL 業者提供之密碼。

### Static IP 適用於一些固接式 ADSL 方式連線與 NAT 底下。。

以固定 IP 方式設定。

Configure ▶ 輸入密碼: 135 ▶ Network ▶ Static IP

- 請輸入 ISP 業者所提供之 Public IP 或公司之虛擬 IP 位址,及 Net mask 與 Default Router。
- 設定完成後,請重開電源,重開電源後,可使用 View ▶ Ping ▶ 168.95.1.1 確認網路連線成功。

**P.O.E.** 乙太網路供電。(隨選功能)

#### Gatekeeper/Proxy Server 註冊

H323 設定

Configure ▶ 輸入密碼:135 ▶ H323

- Number 請輸入系統商所提供之電話號碼。
- Password 請輸入系統商所提供之密碼。
- H323\_ID 系統商所提供 ID。
- (Yes/No)Reg To GK 設定為 Yes,註冊到系統商。
- (Yes/No) RTPLowBW 是否以完全封包註冊。

**SIP** 設定

Configure ▶ 輸入密碼: 135 ▶ SIP

- Number 請輸入系統商所提供之電話號碼。
- Password 請輸入系統商所提供之密碼。
- (Yes/No)Proxy On 設定為 Yes,註冊到系統商。
- (Yes/No)Outbound Proxy 若系統商提供 Outbound Proxy 之功能,則設定為 Yes。

#### 註冊訊息

- 註冊成功會依照您所設定之方式而出現下列不同訊息:
  - Hi (您的電話號碼) H323 版本
     Date & Time (日期與時間)

- SIP (您的電話號碼) SIP 版本 Date & Time (日期與時間)
- 其他訊息會依照您所設定之方式不同而出現下列訊息:
  - Wait Dial (電話號碼) (MODEM 機型才提供此功能)。 此訊息表示數據機功能啓動,但尚未撥接上線。
  - RegFail(失敗原因) 此訊息時表示,註冊失敗,請檢查 H323 或 SIP 設定。
    - RegFail(Duplicate)
       當您重複註冊時會出現 RegFail(Duplicate)訊息,請再等待數秒直到畫面出現 Hi(您的電話號碼),此為表示您的電話已重新註冊成功。
    - RegFail (Security) 號碼/密碼設定錯誤。
  - DHCPFail(您的電話號碼) 出現此訊息時表示,DHCP程序失敗,請檢查網路連線狀況。當此訊息出現時,不論 您拿起話機或是使用免持撥號,均不會有聲音,此時只有螢幕可以操縱。
  - PPPoEFindFail(您的電話號碼) 出現此訊息時表示,找不到 ADSL Modem,請檢查與 ADSLModem 的網路連線狀況。
  - PPPoEAuthFail(您的電話號碼)
     出現此訊息時表示, PPPoE 認證失敗,請檢查您設定的 PPPoE 帳號、密碼。

### 電話簿/PhoneBook 設定

PhoneBook 按鍵/Phone Book 提供 50 組號碼設定 (含快速撥號 10 組)。

| List | 選擇確定請按"MENU/OK"鍵,取消請按"CANCEL"鍵。               |  |
|------|-----------------------------------------------|--|
|      | ▶由 PhoneBook 按鍵進入                             |  |
|      | ▶ PhoneBook                                   |  |
|      | ►List                                         |  |
|      | ▶螢幕出現已建立之連絡人名單,可按 "RE/DIAL" 直接撥號。             |  |
|      | ▶編輯請按 MENU/OK                                 |  |
|      | ▶選擇 Edit 編輯記錄。 (▶選擇 Delete 刪除單筆記錄。)           |  |
|      | 查詢號碼 (EX:於 PhoneBook 中按下"C"可查詢 C 開頭的記錄,以此類推。) |  |

| Add        | 新增號碼。                |  |
|------------|----------------------|--|
|            | Name=:請輸入連絡人名稱。      |  |
|            | Number=:請輸入連絡人之電話號碼。 |  |
| Delete All | 刪除 PhoneBook 全部記錄。   |  |

PhoneBook 按鍵/Speed Dial 快速撥號,號碼設定。

| M1 ~ M10                                                       | 快速撥號設定 (共 10 組)。                                                                                                    |                                        |
|----------------------------------------------------------------|----------------------------------------------------------------------------------------------------|----------------------------------------|
|                                                                | (選擇確定請按"MENU/OK"鍵,取消請按"CANCEL"鍵。)。                                                                                            |                                        |
|                                                                | ▶由 PhoneBook 按鍵進入                                                                                                    |                                        |
|                                                                | ▶Speed Dial 請選擇快速撥號。                                                                                                    |                                        |
|                                                                | ►M1~M10                                                                                                    | 請選擇一位置設定。                              |
|                                                                | ► Current Info                                                                                                    | 目前資訊。                                  |
|                                                                | <ul> <li>▶ Current setting= 目前設定。</li> <li>▶ Phone Book list 當您選擇Current Setting後會出現 PhoneBook 的通</li> </ul>                  | 目前設定。                                  |
|                                                                |                                                                                                    | 當您選擇Current Setting後會出現PhoneBook的連絡名單。 |
|                                                                | <ul> <li>▶ MENU/OK 按下 MENU/OK 即完成設定。</li> <li>快速撥號設定刪除。</li> <li>▶ 由 PhoneBook 按鍵進入</li> <li>▶ Speed Dial 請選擇快速撥號。</li> </ul> |                                        |
|                                                                |                                                                                                    |                                        |
|                                                                |                                                                                                    |                                        |
|                                                                |                                                                                                    |                                        |
| <ul><li>▶M1~M10 請選擇一刪除位置。</li><li>▶Del Setting 刪除設定。</li></ul> | 請選擇一刪除位置。                                                                                                    |                                        |
|                                                                | 刪除設定。                                                                                                    |                                        |
|                                                                | ► Are You Sure?                                                                                                    |                                        |
| OK to delete!刪除設定請按下 MENU/OK 鍵。► MENU/OK按下 MENU/OK 即完成刪除。      |                                                                                                    | 刪除設定請按下 MENU/OK 鍵。                     |
|                                                                |                                                                                                    | 按下 MENU/OK 即完成删除。                      |

UP、DOWN 按鍵/通話記錄 (提供各 10 組通話歷史記錄)。

| Missed Call | 查詢未接歷史記錄。                     |
|-------------|-------------------------------|
|             | ▶由 UP/DOWN 按鍵進入。              |
|             | ▶螢幕出現記錄,按 "RE/DIAL" 可直接撥號。    |
|             | ▶選擇 "MENU/OK" 後可編輯記錄。         |
|             | Dial:撥號。                      |
|             | Delete:刪除記錄。                  |
|             | To PhoneBook:儲存號碼至 PhoneBook。 |

| Incoming Call | 查詢來電歷史記錄。                     |
|---------------|-------------------------------|
|               | ▶由 UP/DOWN 按鍵進入。              |
|               | ▶螢幕出現記錄,按 "RE/DIAL" 可直接撥號。    |
|               | ▶選擇 "MENU/OK" 後可編輯記錄。         |
|               | Dial:撥號。                      |
|               | Delete:刪除記錄。                  |
|               | To PhoneBook:儲存號碼至 PhoneBook。 |
|               |                               |
| Outgoing Call | 查詢去電歷史記錄。                     |
|               | ▶由 UP/DOWN 按鍵進入。              |
|               | ▶螢幕出現記錄,按 "RE/DIAL" 可直接撥號。    |
|               | ▶選擇 "MENU/OK" 後可編輯記錄。         |
|               | Dial:撥號。                      |
|               | Delete:刪除記錄。                  |
|               | To PhoneBook:儲存號碼至 PhoneBook。 |

## 功能目錄

| View                                                                                                    | 檢視                                                                                                    |
|----------------------------------------------------------------------------------------------------|----------------------------------------------------------------------------------------------------|
| <ul> <li>Network Value</li> <li>IP Address</li> <li>Network Mask</li> <li>Default Router</li> <li>DNS Server</li> </ul>                    | <ul> <li>網路設定値</li> <li>IP 位址</li> <li>網路遮罩</li> <li>預設 Router</li> <li>網域2級伺服器</li> </ul>                                                    |
| <ul> <li>Division Server</li> <li>Ping</li> <li>GK IP</li> <li>Quota</li> <li>Restart</li> <li>Image Version</li> <li>PKT Trace</li> </ul> | <ul> <li>網路偵測</li> <li>網路偵測</li> <li>顯示 GK IP (GK 設定時才會顯示。)</li> <li>帳戶餘額(此功能需視系統商提供與否。)</li> <li>重新開機</li> <li>版本資訊</li> <li>封包偵測</li> </ul> |

| Configure                                                                                                    | 設定(密碼:135)                                                                                                    |
|----------------------------------------------------------------------------------------------------|----------------------------------------------------------------------------------------------------|
| <ul> <li>Network</li> <li>(Yes/No) Modem On <ul> <li>Dial Number</li> <li>Dial Username</li> <li>Dial Disc Time</li> </ul> </li> <li>Dial Disc Time</li> <li>(Yes/No) Dynamic IP</li> <li>(Yes/No) PPOE <ul> <li>PPPOE User Name</li> <li>PPPOE Password</li> </ul> </li> <li>Static IP <ul> <li>Time Zone</li> </ul> </li> <li>H323</li> <li>Number</li> <li>Password</li> <li>H323_ID</li> <li>(Yes/No) Reg To GK</li> <li>(Yes/No) RTPLowBW</li> </ul> <li>SIP <ul> <li>Number</li> <li>Password</li> <li>(Yes/No)Proxy On</li> <li>(Yes/No)Proxy On</li> <li>(Yes/No)Outbound Proxy</li> </ul> </li> <li>Forward Mode <ul> <li>(Yes/No)Immediate</li> <li>Immed Number</li> <li>(Yes/No)Busy</li> <li>Busy Number</li> <li>(Yes/No)No Answer</li> <li>NoAns Number</li> <li>NoAns Time</li> </ul> </li> | <ul> <li>網路</li> <li>是/否數據機 <ul> <li>撥接電話號碼</li> <li>撥接帳號</li> <li>帳號密碼</li> <li>膨號密碼</li> <li>斷線時間</li> </ul> </li> <li>是/否動態 IP</li> <li>是/否 PPPoE 設定 <ul> <li>PPPoE 名稱</li> <li>PPPoE 名稱</li> <li>PPPoE 密碼</li> </ul> </li> <li>固定 IP <ul> <li>時區設定</li> </ul> </li> <li>H323 <ul> <li>電話號碼</li> <li>密碼</li> <li>H323_ID</li> <li>是/否註冊至 GateKeeper</li> <li>是否以完全封包註冊</li> </ul> </li> <li>SIP <ul> <li>電話號碼</li> <li>密碼</li> <li>代理伺服器</li> <li>對外代理伺服器</li> <li>對外代理伺服器</li> </ul> </li> <li>轉接模式 <ul> <li>是/否立即轉接模式</li> <li>轉接號碼</li> <li>是/否忙線中轉接模式</li> <li>忙線號碼</li> <li>是/否無人應答轉接模式</li> <li>無應答時間</li> </ul> </li> </ul> |
| <ul> <li>← →來去電查詢</li> <li>← → / 前進後退鍵</li> <li>Missed call</li> <li>Incoming call</li> <li>Outgoing call</li> </ul>                                                                                                    | <ul> <li>來去電查詢</li> <li>← → / 前進後退鍵</li> <li>未接來電記錄</li> <li>來電記錄</li> <li>撥號記錄</li> </ul>                                                                                                    |